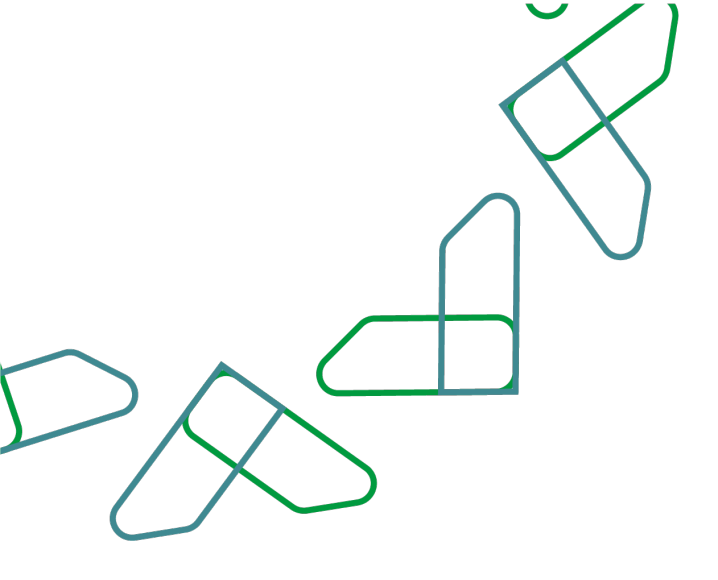

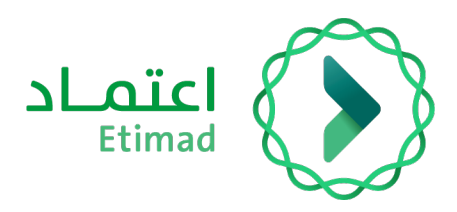

# **User Manual**

# **Employee Financial Rights (Pay slip) Inquiry Service**

Version 2.0 – June 2022

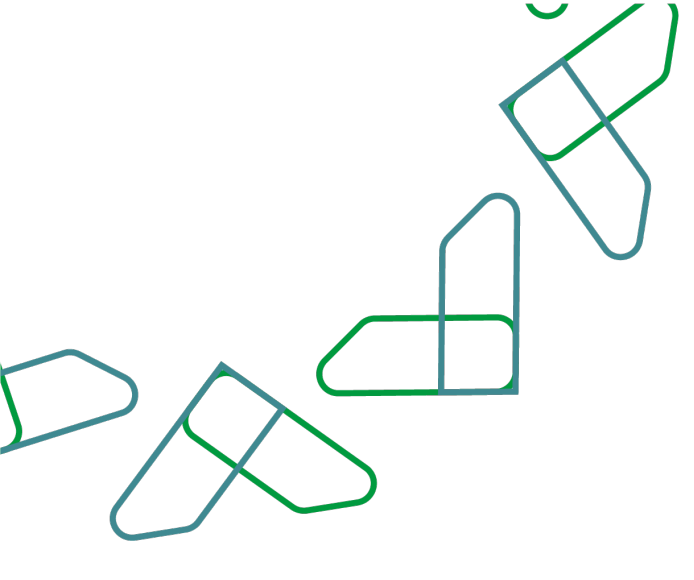

# **Table of content**

| View Pay Slip            | 6 |
|--------------------------|---|
| Login to Etimad Platform | 4 |
| User Instructions        | 4 |
| Service Workflow         | 3 |
| Service Description      | 3 |
| Introduction             | 3 |

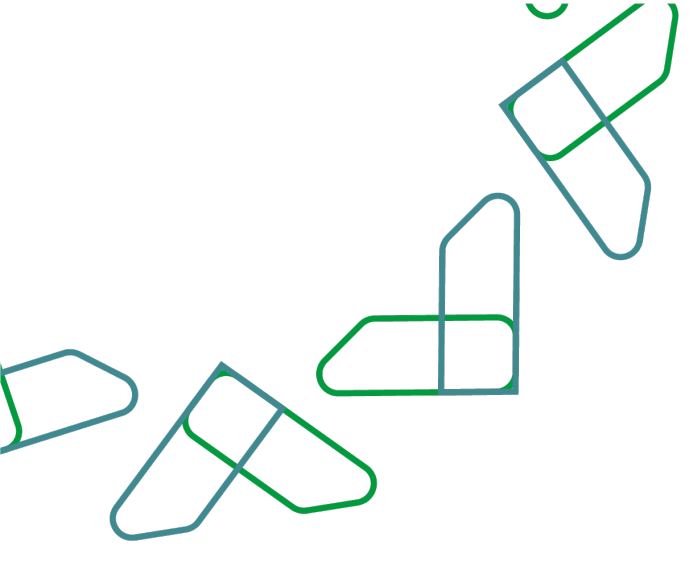

# Introduction

Based on the Kingdom's 2030 vision and its orientations towards improving work efficiency and increasing the effectiveness of projects according to the needs of the national economy, the Ministry of Finance launched a comprehensive guidance to activate electronic services to benefit from its services and view them in detail through Etimad platform

# **Service Description**

This service enables government sector employees to review their income details and payments: salaries or other financial rights.

# **Service Workflow**

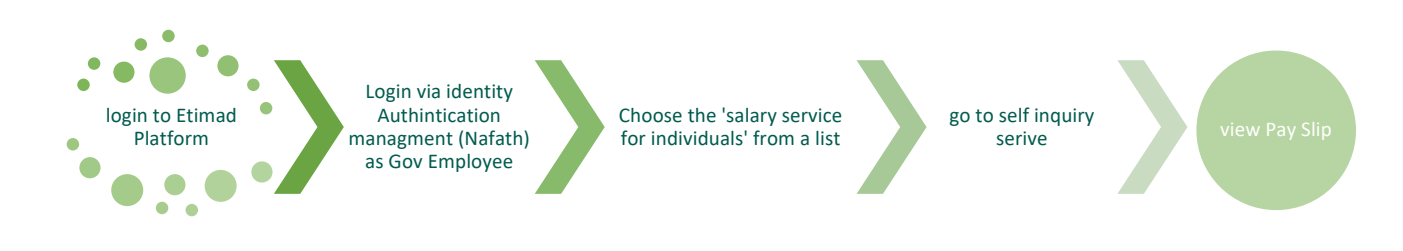

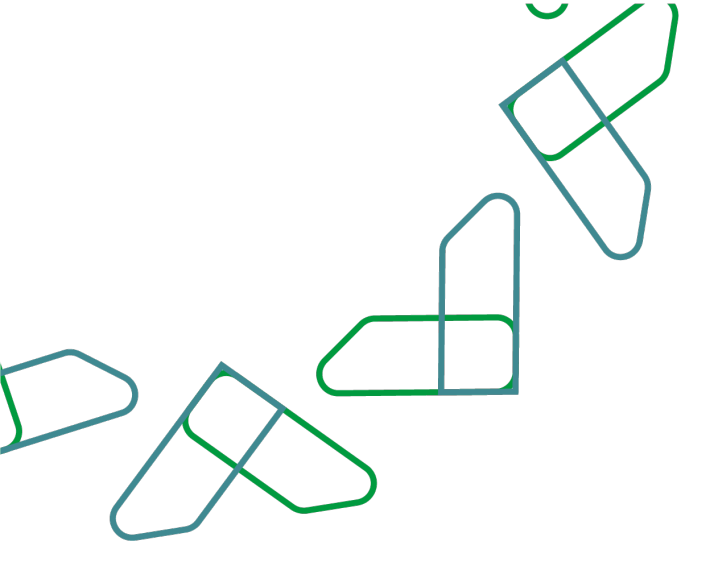

# **User Instructions**

### Login to Etimad Platform

Go to Etimad Portal through below link <u>https://etimad.sa</u> Then click on the icon 'Log in' at the top, then click on the icon of 'individuals'

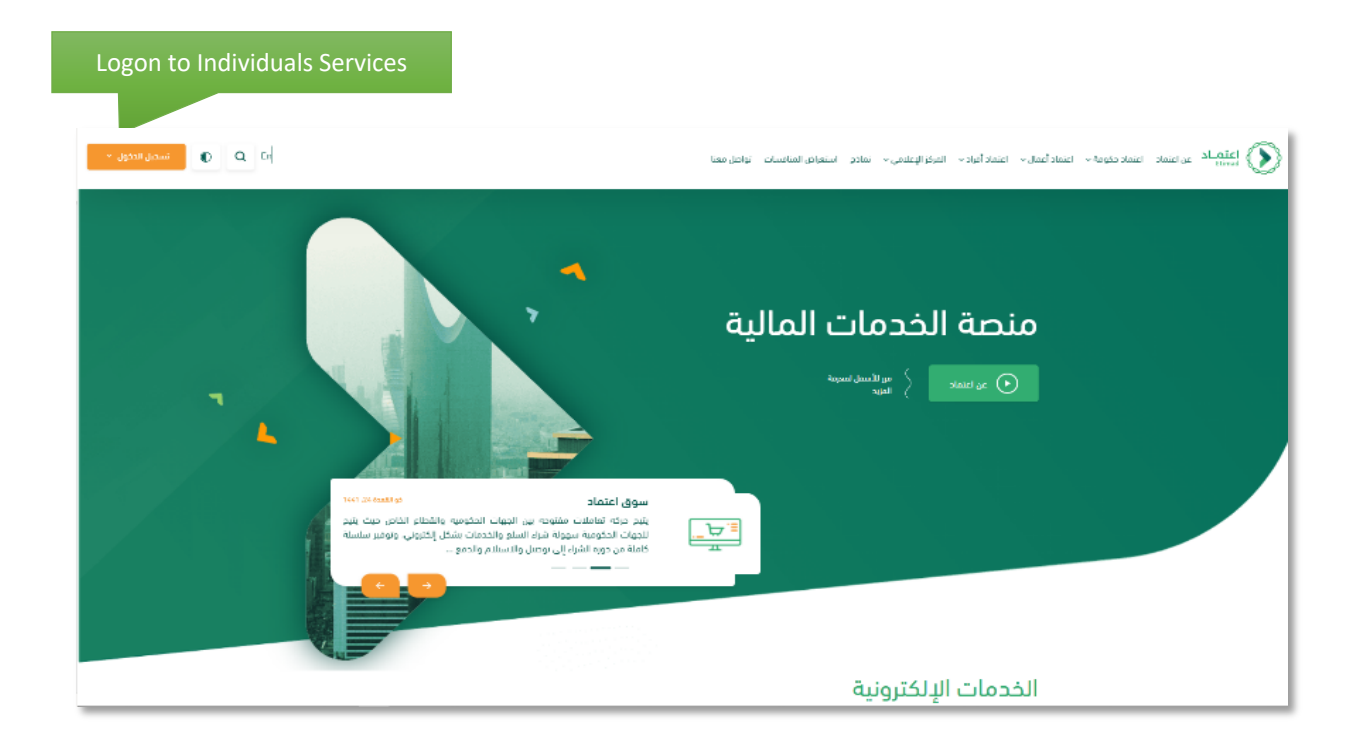

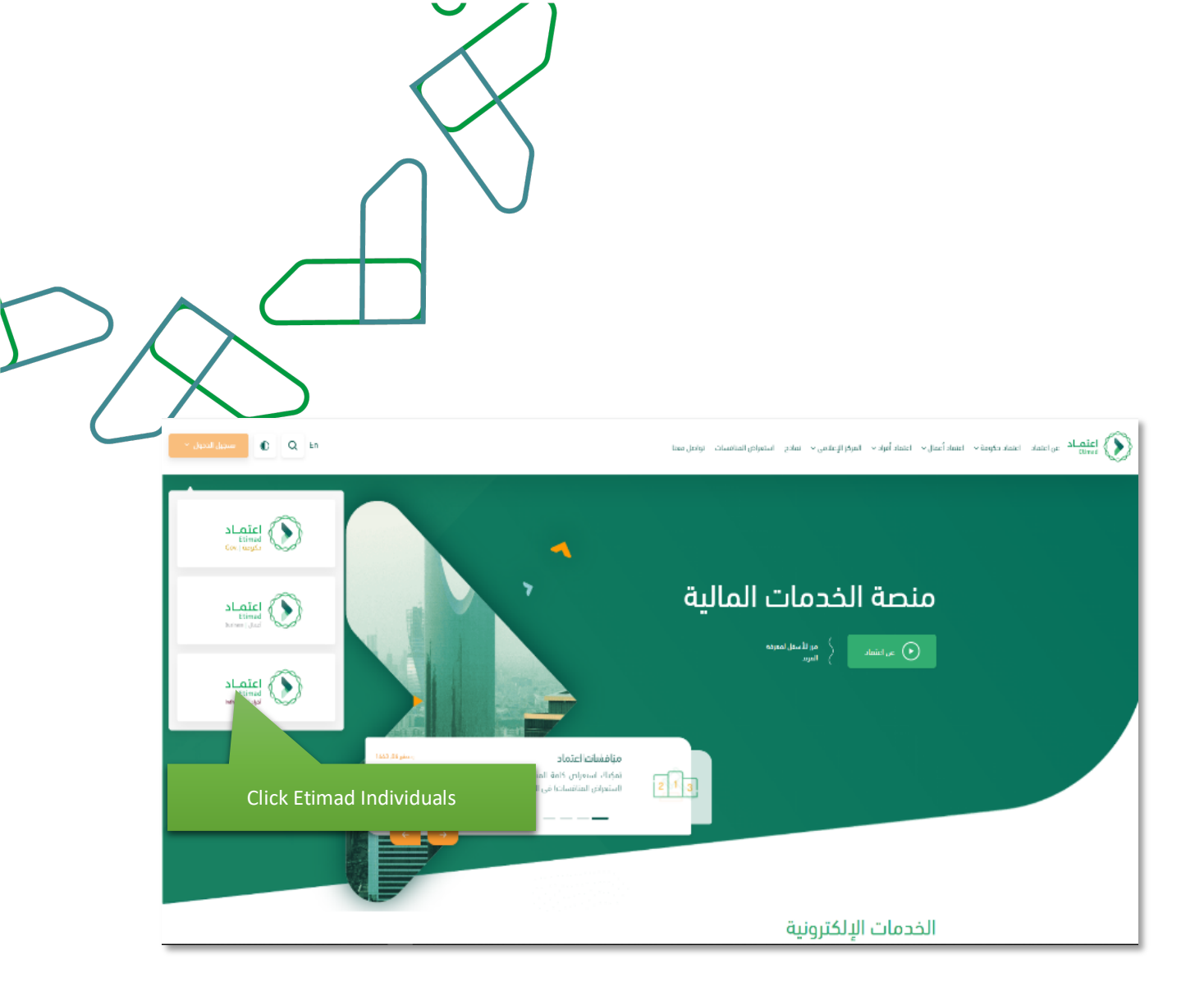

Login via National Authentication portal (Nafath) and then add "NIN", Password and Captcha, then click login icon.

| Dear Etimad user, welcome                                                          | to National Single Sign-On                | <u>ماد</u> |
|------------------------------------------------------------------------------------|-------------------------------------------|------------|
|                                                                                    |                                           |            |
| الرجاء إدخال اسم المستخدم أو رقم الموية متبوعة بكلمة المرور.<br>ثم اضغط "المتابعة" | اسم المستخدم / رقم الهوية<br>1775392177 0 |            |
|                                                                                    | 1120302111                                |            |
|                                                                                    | كلمة المرور                               |            |
|                                                                                    |                                           |            |
|                                                                                    | G 044308                                  |            |
|                                                                                    | أدخل الرمز المرئي                         |            |
|                                                                                    |                                           |            |
|                                                                                    | المتابعة                                  |            |
|                                                                                    | البدء من جديد                             |            |
|                                                                                    |                                           |            |

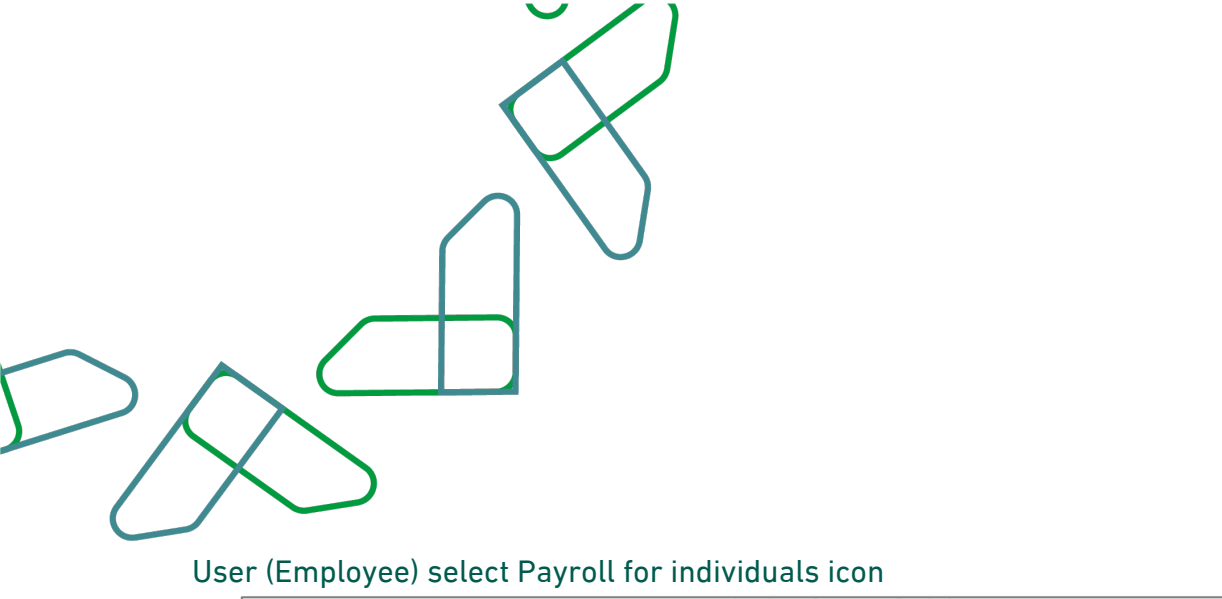

| 1725392177                       |         |                                                                                              |                   |
|----------------------------------|---------|----------------------------------------------------------------------------------------------|-------------------|
|                                  | *       |                                                                                              |                   |
| إدارة المديونيات الزوائب للأمراد |         |                                                                                              |                   |
|                                  |         | 8                                                                                            |                   |
|                                  |         |                                                                                              |                   |
|                                  |         |                                                                                              |                   |
| Click Payroll S                  | Service |                                                                                              |                   |
|                                  |         |                                                                                              |                   |
|                                  |         |                                                                                              |                   |
|                                  |         |                                                                                              |                   |
| ا 🕴 الرقم الموجد :19990 🕥 😋 😨    | العل بن | جميع الحقوق محقوظة الوزارة المالية - اعتماد @ 2021<br>تحمم منعة اعتماد المنتمخات التالية   ۞ | 2030 a_stal diffe |

### **View Pay Slip**

User (Employee) select self-inquiry about Salary under payroll subservices

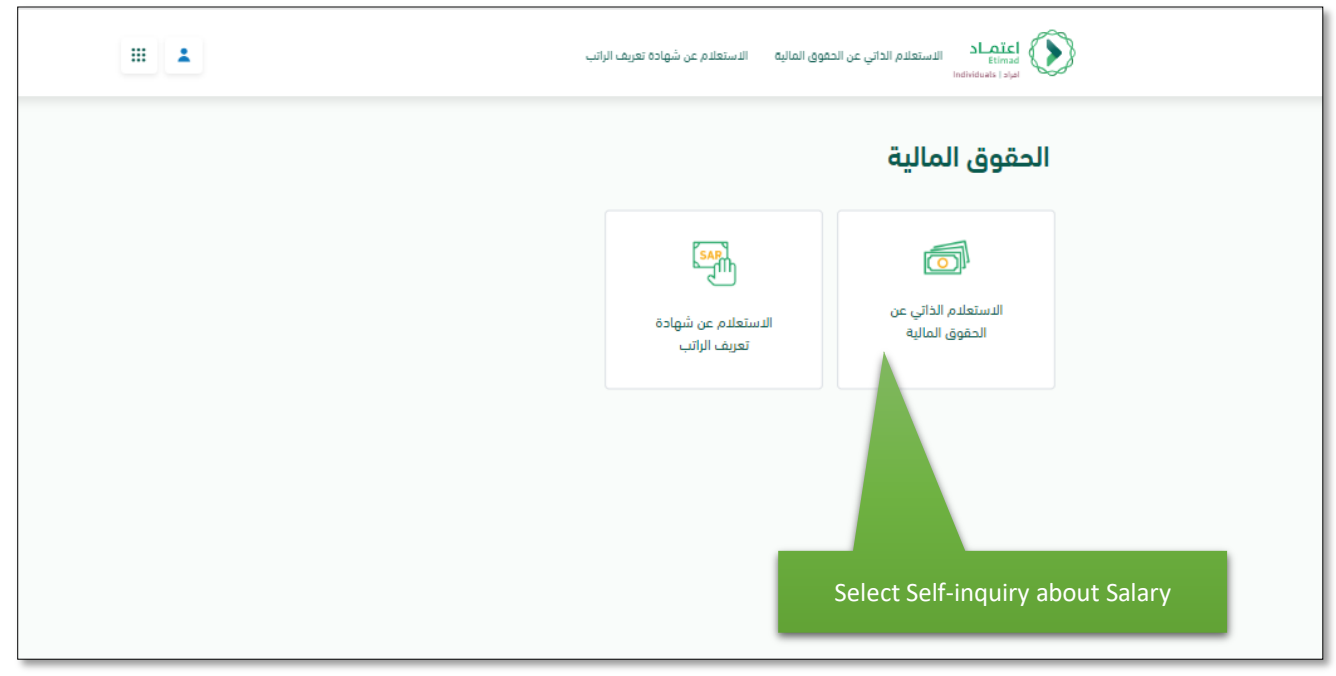

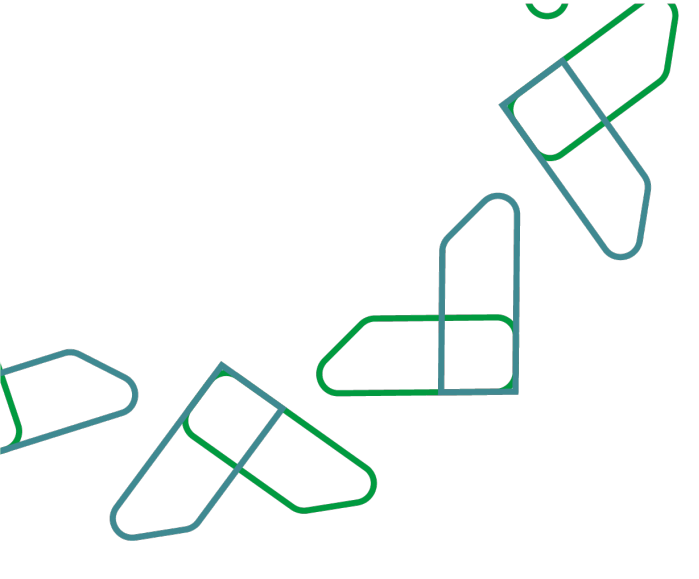

### The system displays the last income statement received for the employee of the type of salaries

| 🕕 عزيزنا المستخدم إذا كنت ترغب بالمزيد من المعا                                                                                                    | لرجاء تحميل ملف <u>الأسئلة الشائمة</u>                                                                                                    |                                                                                                    |
|----------------------------------------------------------------------------------------------------|----------------------------------------------------------------------------------------------------|----------------------------------------------------------------------------------------------------|
| بحث متقدم                                                                                                    |                                                                                                    |                                                                                                    |
| بيان الدخل                                                                                                    |                                                                                                    |                                                                                                    |
| البرائد الشخصية                                                                                                    |                                                                                                    |                                                                                                    |
|                                                                                                    |                                                                                                    |                                                                                                    |
| 1725392177                                                                                                    | سیر میرونین<br>فود محمد محاد خالد                                                                                                    | Fahad Mohammed Muath Khalid                                                                                                    |
|                                                                                                    |                                                                                                    |                                                                                                    |
| تاريخ الميلاد<br>20=11-1-1070                                                                                                    | تاريخ المبلاد هوري<br>1.00-0-1.00                                                                                                    | الجنسية                                                                                                    |
| 20-11-1474                                                                                                    | 01-01-1400                                                                                                    | الممنحة العربية السعودية                                                                                                    |
| البيانات الوظيفة                                                                                                    |                                                                                                    |                                                                                                    |
| الرقم الوظيفى                                                                                                    | الكادر الوظيفي                                                                                                    | رقم الوذليفة                                                                                                    |
| لاتوجد بيانات صحيحة من جهة العمل                                                                                                    | لتتوجد بيانات صحيحة من جهة العمل                                                                                                    | لاتوجد بيانات صحيمة من جهة العمل                                                                                                    |
| المرتبة                                                                                                    | الدرمة                                                                                                    | المسمى الوظيفى                                                                                                    |
| لاتوجد بيانات صحيحة من جهة العمل                                                                                                    | لاتوجد بيانات صحيحة من جهة العمل                                                                                                    | لاتوجد بيانات صحيحة من جهة العمل                                                                                                    |
| اسم الجهة الحكومية                                                                                                    | تاريخ التعيين هجري                                                                                                    | تاريخ التغيين ميلادي                                                                                                    |
| لاتوجد بيانات صحيحة من جهة العمل                                                                                                    | لاتوجد بيانات صحيحة من جهة العمل                                                                                                    | لاتوجد بيانات صحيحة من جهة العمل                                                                                                    |
|                                                                                                    |                                                                                                    |                                                                                                    |
| البيانات المالية                                                                                                    |                                                                                                    | رقم الحساب البنكى الآيبان                                                                                                    |
| البيانات المالية<br>رمز النك                                                                                                    | اسم البنك                                                                                                    |                                                                                                    |
| البيانات المالية<br>رمز البنك<br>RJHI                                                                                                    | اسم البنك<br>مصرف الراجحي                                                                                                    | SA9080000621608010080389                                                                                                    |
| اليوانات المالية<br>رمز النك<br>RJH<br>شور الإستمالي                                                                                                    | اسم البلك<br>مصرف الزاجمي<br>الزائب الاساسي                                                                                               | 5A9080000621608010080389<br>اجمالي الاستقطاعات                                                                                                    |
| البيانات المالية<br>رمز است.<br>1943 - مربر الاستفاق.<br>2022-06                                                                                                    | اسم اللك<br>محرف الراجدي<br>الراك الساسي<br>2000 ريال                                                                                     | ۵۹۹ ۵۵۹ ۵۵۵۵ ۵۵۹ ۵۵۹ ۵۵۹<br>ایمانی الاستفتاعات<br>۱۵۵۵ ریال                                                                                                    |
| البیانات المالیه<br>رمز است.<br>۱۹۹۹<br>مور استخانی<br>2022-06<br>است. استفانی                                                                                                    | اسم مناد<br>معرف الزاجري<br>الرف الاساسی<br>2000 ییالی<br>الحق، الحقیہ،                                                                   | 6A908000621608010080389<br>اجمانی الاستغذائیات<br>1666 ریال                                                                                                    |
| الیپانات الصالیه<br>رمز انت<br>هور الاستدهای<br>مور<br>2022-05<br>اسمانی استادت<br>۵۵ ریال                                                                                                    | اسم اعلیک<br>محرف الزادچی<br>الرائیہ الاساسی<br>2000 یہائی<br>الاسائی الامائی                                                             | 449800004216080389<br>ایجانی الاستغنانات<br>۱۵۵۵ ریال                                                                                                    |
| الیپانات المالیه<br>رمز استه<br>۲٫۱۹<br>شور از سندفاق<br>۲٫۵۵۰<br>استان استان<br>۵۵ روان                                                                                                    | اسم ميان<br>الراف الاساسي<br>2000 ريال<br>استان الماضي<br>18374 ريال                                                                      | 8849800000+1506030444<br>ابتدالی الاستانیکانیات<br>1868 ایتال                                                                                                    |
| الييانات المالية<br>بمراسته<br>١٩٩٦<br>١٩٩٦<br>١٩٩٦<br>١٩٩٦<br>١٩٩٩<br>١٩٩٩<br>١٩٩٩<br>١٩٩                                                                                                    | اسم منان<br>معرف الزاجري<br>الراك الاساس<br>2000 يول<br>الحالي<br>1854 يول<br>الاحال                                                      | 44980009421ه0801086389<br>ایمانی الاستفنانیات<br>۱۹۵۵ زیال                                                                                                    |
| الييانات المالية<br>برمز البنك<br>البرام<br>مور الإستمائل<br>مالي<br>مالي<br>مالي<br>مالي<br>مالي<br>مالي<br>مالي<br>مال                                                                                                    | اسم ملك<br>معرف الراجدي<br>الالك الاسلام<br>2000 ملك<br>الالك الملك<br>الالك الملك<br>المحل                                               | ۵۵۹۱ ۲۵۹۵ ۲۵۹۵ ۲۵۹۵ ۲۵۹۵ ۲۵۹۵ ۲۵۹۵ ۲۹۹۵ ۲۹                                                                                                    |
| اليانات العاليه<br>برز است<br>اببار<br>مرز استفاق<br>مور استفاق<br>مور الولاني<br>هو را لولاني<br>ر                                                                                                    | اسم هناه<br>معرف الراجعي<br>معرف الراجعي<br>2000<br>مالي المناعي<br>1834 يول<br>1834 يول                                                  | ۱۹۵۹ ۱۹۵۹ ۱۹۵۹ ۱۹۵۹ ۱۹۹۹ ۱۹۹۹ ۱۹۹۹ ۱۹۹۹                                                                                                    |
| اليانات المالية<br>برز النك<br>ابدار<br>مثر الإستمانية<br>                                                                                                    | اسم شنان<br>معرف الراجري<br>الراك الاساس<br>2000 بيان<br>المان الماني<br>18374 بيان<br>18374 بيان<br>18374 بيان                           | هجمه د عمیر المحمد د عمیر المحمد د عمیر المحمد د عمیر المحمد د عمیر المحمد د عمیر المحمد د عمیر المحمد المحمد |
| اليبالت المالية<br>برز سنه<br>ابدر<br>مور الإستعار<br>2022-00<br>2023-00<br>2040 البدراني<br>تماميل البدراني<br>1023 2                                                                                                    | اسم منت<br>معرف الزاجري<br>المعاني المعاني<br>المعاني المعاني<br>1834 رياني<br>1834 رياني<br>بول معاني المعام _ إنجابي<br>يجل لمعايز      | ۵۹۹۵۵۵۵۹ (۱۹۹۵) ۵۹۹۵ (۱۹۹۵) ۵۹۹۵ (۱۹۹۵) ۱۹۹۵ (۱۹۹۵) ۱۹<br>۱۹۹۵ (۱۹۹۵) ۱۹۹۵ (۱۹۹۵) ۱۹۹۵ (۱۹۹۵) ۱۹۹۵ (۱۹۹۵) ۱۹۹۵ (۱۹۹۵) ۱۹۹۵ (۱۹۹۵) ۱۹۹۵ (۱۹۹۵) ۱۹۹۵ (۱۹۹۵) ۱۹۹۵ (۱۹۹۵) ۱۹<br>۱۹۹۵ (۱۹۹۵) ۱۹۹۵ (۱۹۹۵) ۱۹۹۵ (۱۹۹۵) ۱۹۹۵ (۱۹۹۵) ۱۹۹۵ (۱۹۹۵) ۱۹۹۵ (۱۹۹۵) ۱۹۹۵ (۱۹۹۵) ۱۹۹۵ (۱۹۹۵) ۱۹۹۵ (۱۹۹۵) ۱۹                                                                                                    |
| اليانات العالية<br>بور سد<br>١٩٩٦ -<br>١٩٩٦ -<br>١٩٩٦ -<br>١٩٩٩ -<br>١٩٩٩ -<br>إيرانيانيا<br>المارينيا<br>الماريا<br>المارينيا<br>المارينيا<br>المارينيا<br>المارينيا<br>الماري<br>الماريا<br>الماري<br>الماريا<br>الماري<br>الماري<br>المم<br>الماري<br>المار<br>الماري<br>الماري<br>المار<br>المار<br>المار<br>الماري<br>الماري<br>المار | ا سر من ،<br>معرف الزاخري<br>الالك عمر الزاخري<br>الالك المعالي<br>الالك المعالي<br>الالك المعالي<br>الالك المعالي<br>الالك المعالي       | المبتع<br>المعلى الاستفادات المومود المعادة المومود<br>المعلى الاستفادات ال<br>المبتع<br>المبتع<br>المبتع                                                                                                    |
| اليابالت العالية<br>بور البني<br>ابرا<br>ابرا<br>مور البنياني<br>مان سالت<br>الماني<br>الدالي<br>الدالي<br>الماني<br>الدالي<br>مرز البنيامي<br>رمز البنيامي<br>مرز البنيامي                                                                                                    | ا سر من ،<br>معرف الراجي ي<br>البال الساس<br>البال السام<br>البال المان<br>البجل<br>بجل بعل اعتمام إيجاب<br>بجل بعل اعتمام إيجاب<br>البجل | د  د د  د  د  د  د  د  د  د  د  د  د  د  د  د  د  د  د  د  د  د  د  د  د  د  د  د  د  د  د  د  د  د  د  د  د  د  د  د  د  د  د  د  د  د  د  د  د  د  د  د  د  د  د  د  د  د  د  د  د  د  د  د  د  د  د  د  د  د  د  د  د  د  د   د  د   د  د  د   د   د   د   د   د   د   د   د   د   د   د   د   د   د   د   د   د   د   د   د                                                                                                     |

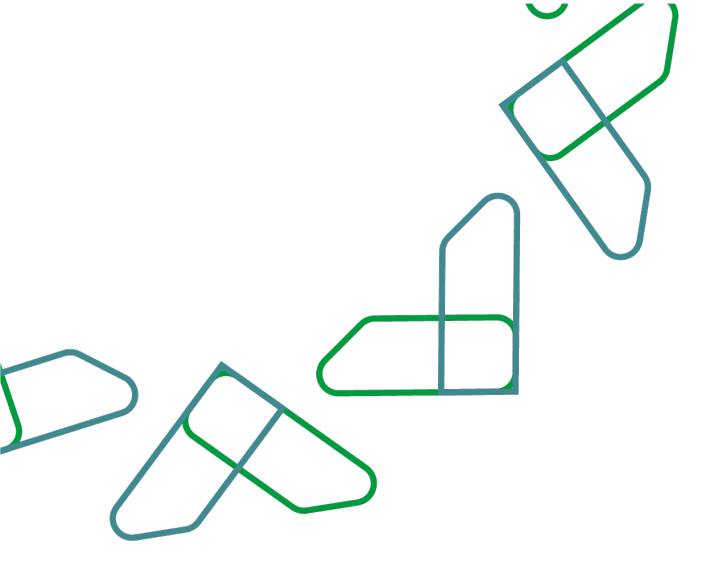

The employee can perform an advanced search by selecting the required parameters (month, year, entity, route type) and clicking on the 'Search' icon.

|   |              |   |         |   |         |   | ت متقدم |
|---|--------------|---|---------|---|---------|---|---------|
|   | * نوع المسير |   | • الجهة |   | • السنه |   | • الشهر |
| ~ | اختيار       | ~ | اختيار  | ~ | اختيار  | ~ | اختيار  |
|   |              |   |         |   |         |   |         |
|   |              |   |         |   |         |   |         |
|   |              |   |         |   |         |   |         |

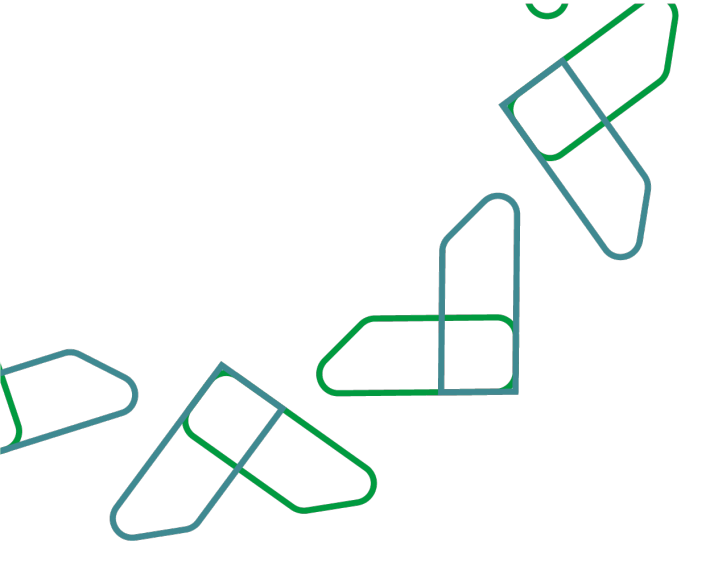

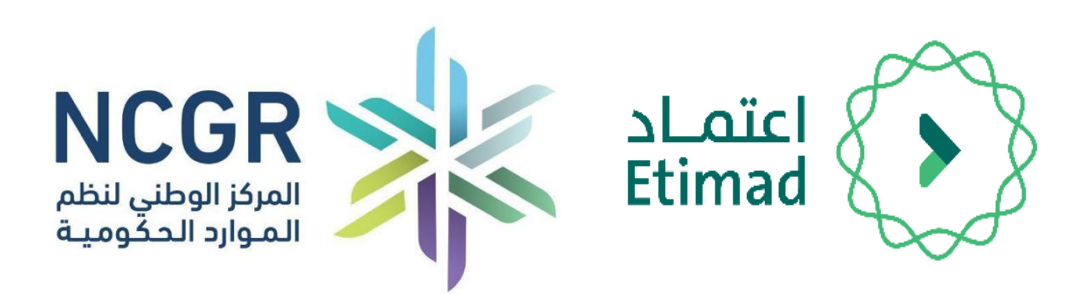